## 🐵 Contra Costa College

## HOW DO I APPLY FOR GRADUATION?

- 1. Go to https://m.4cd.edu/
- 2. Log into your Insite Portal with your username and password.
- **3.** Click on the **Graduation** tile.

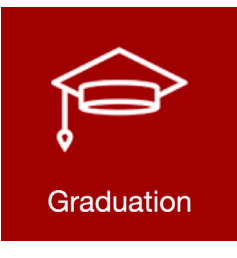

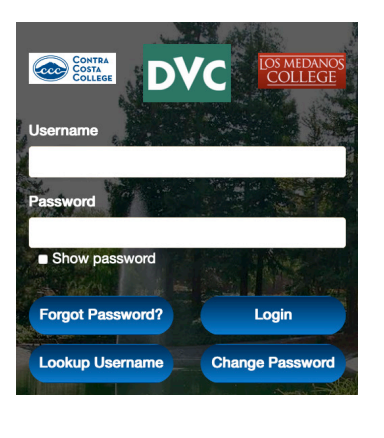

4. Click on Graduation Application.

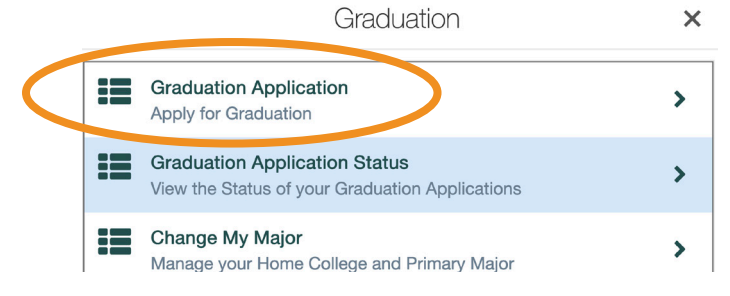

- 5. Your active majors will appear. Click on Apply
- 6. If your intended major is not listed, you must change it using the separate instructions below.
- 7. Complete the application and click **Submit**.

## HOW DO I CHANGE MY MAJOR?

- 1. Go to https://m.4cd.edu/
- Log into your Insite Portal with your username and password.
- Click on the Plan-Progress tile.

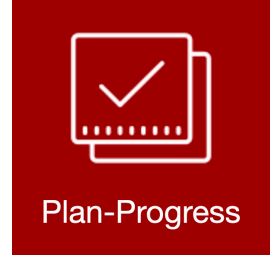

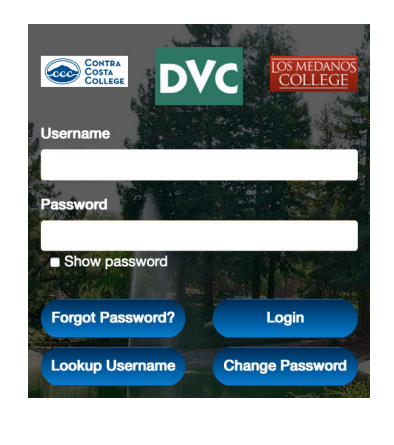

4. Click on Change My Major.

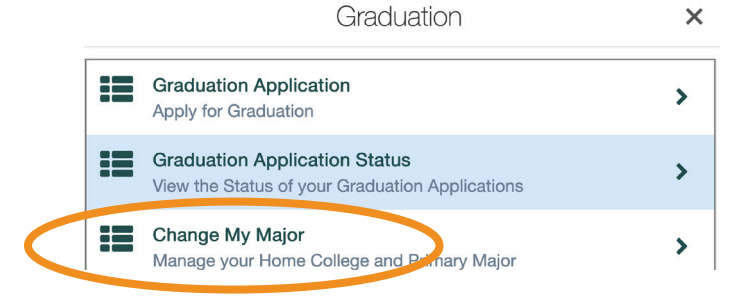

5. Click Manage your Home College and Primary Major.

| Manage four Home College                                                                                                    |
|----------------------------------------------------------------------------------------------------|
| sur Current Home College is: Contra Costa College                                                                                                    |
| - Select New Home College                                                                                                    |
| Change Home Location                                                                                                    |
| Manage Your Primary Major                                                                                                    |
| Primary Major                                                                                                    |
|                                                                                                    |
| UNDEC.C - Undecided/Undeclared - CCC                                                                                                    |
| UNDEC - Underded/Underderd - CCC<br>interced and Upphile, then select a primary major from the list and then disk 'Owange Nonary Major', Your current primary major() will be deadtwards<br>common contracting -                                                                         |
| UNDEC - UnderdedUnderdedUnderded - CCC<br>Under a codege, Francial Ad Eligibility, then solves a primary major from the list and then claix. "Dange Minnary Major." Your current primary major() will be deactuated.<br>The code code codege<br>work Manarcial Ad Eligibility. Major XMX |

6. Complete the section Manage Your Primary Major